## Inloggning med 2 faktor

När du loggar in i Hive och redan har 2 faktor autentisering aktiverat i Hive.

- 1. Surfa till <u>Https://hive.smhi.se</u>
- 2. Klicka på "External user"

| Login options. |
|----------------|
| External user  |
| SMHI user      |
|                |

3. Fyll i användarnamn eller epostadress. Fyll sedan i ditt lösenord. Klicka sedan på "Logga in"

|                       |              | ľ    |              |  |
|-----------------------|--------------|------|--------------|--|
| S                     | MHI - SS     | UPP  |              |  |
|                       |              |      | Svenska v    |  |
|                       | Logga in     |      | Svenska •    |  |
| Användarnamn<br>e5239 | eller e-post |      |              |  |
| Lösenord              | •••          |      |              |  |
|                       |              | Glön | nt lösenord? |  |
|                       | Logga in     |      |              |  |
|                       |              |      |              |  |

Om du glömt ditt lösenord, se guide för hur du återställer dit lösenord.

- a. Öppna applikationen där du tidigare har aktiverat din 2 faktor autentisering.
- b. Skriv av koden du ser i applikationen. Skriv den koden i fältet "Engångskod" i webbläsaren på din dator. (koden är bara giltig under en begränsad tid. Du måste klicka på "Logga in" innan koden byts ut i din telefon/Autentiserings applikation.

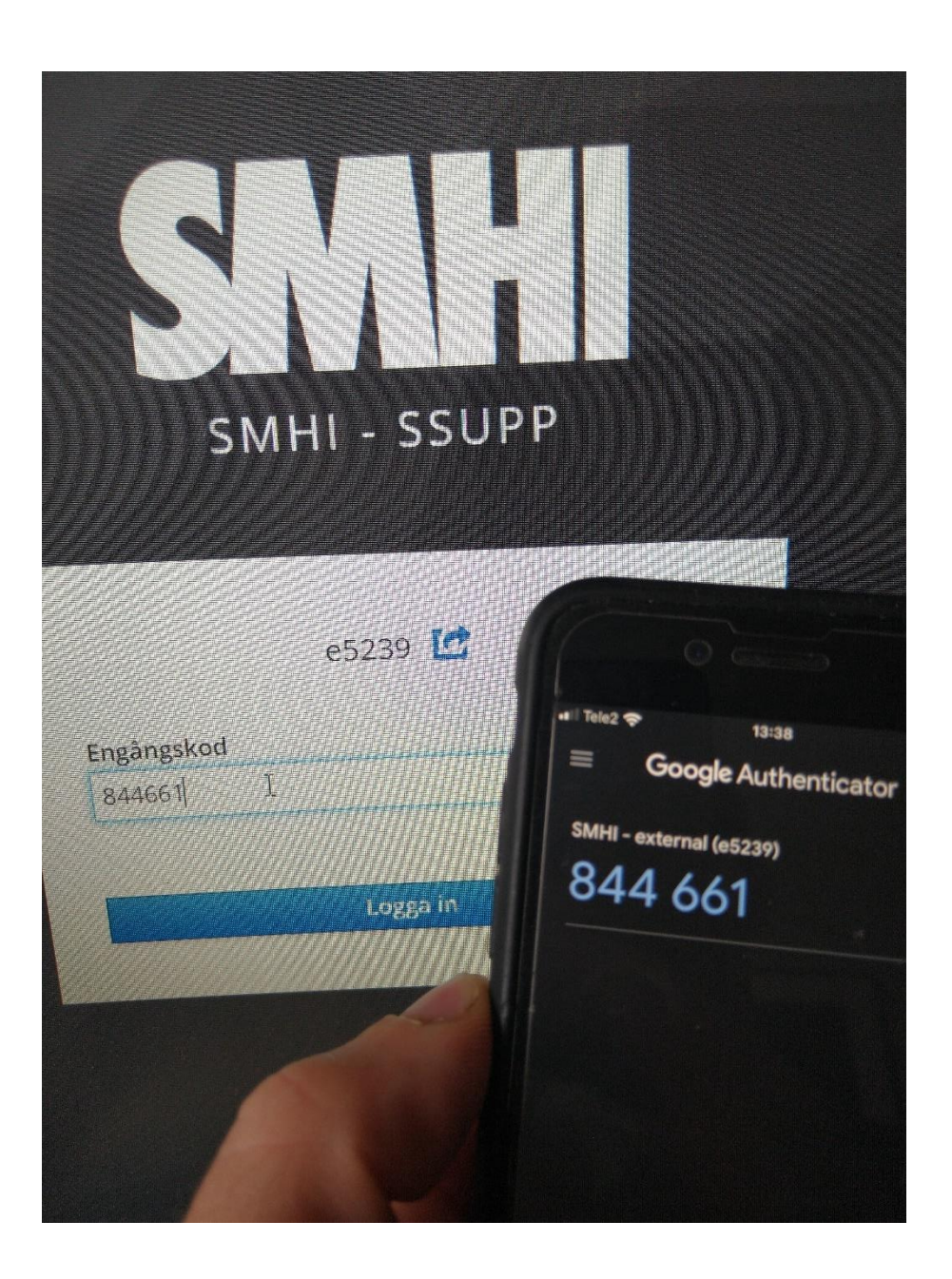

5. Du är nu inloggad i Hive

4.